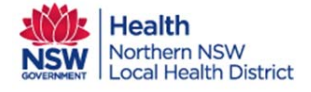

## Orion Shared Care Tool Quick Reference Guide Worklists

Any user of the Shared Care Tool can group their patients into worklists. Worklists are available from the Web Shared Care Portal. There is a limit of 100 patients per worklist.

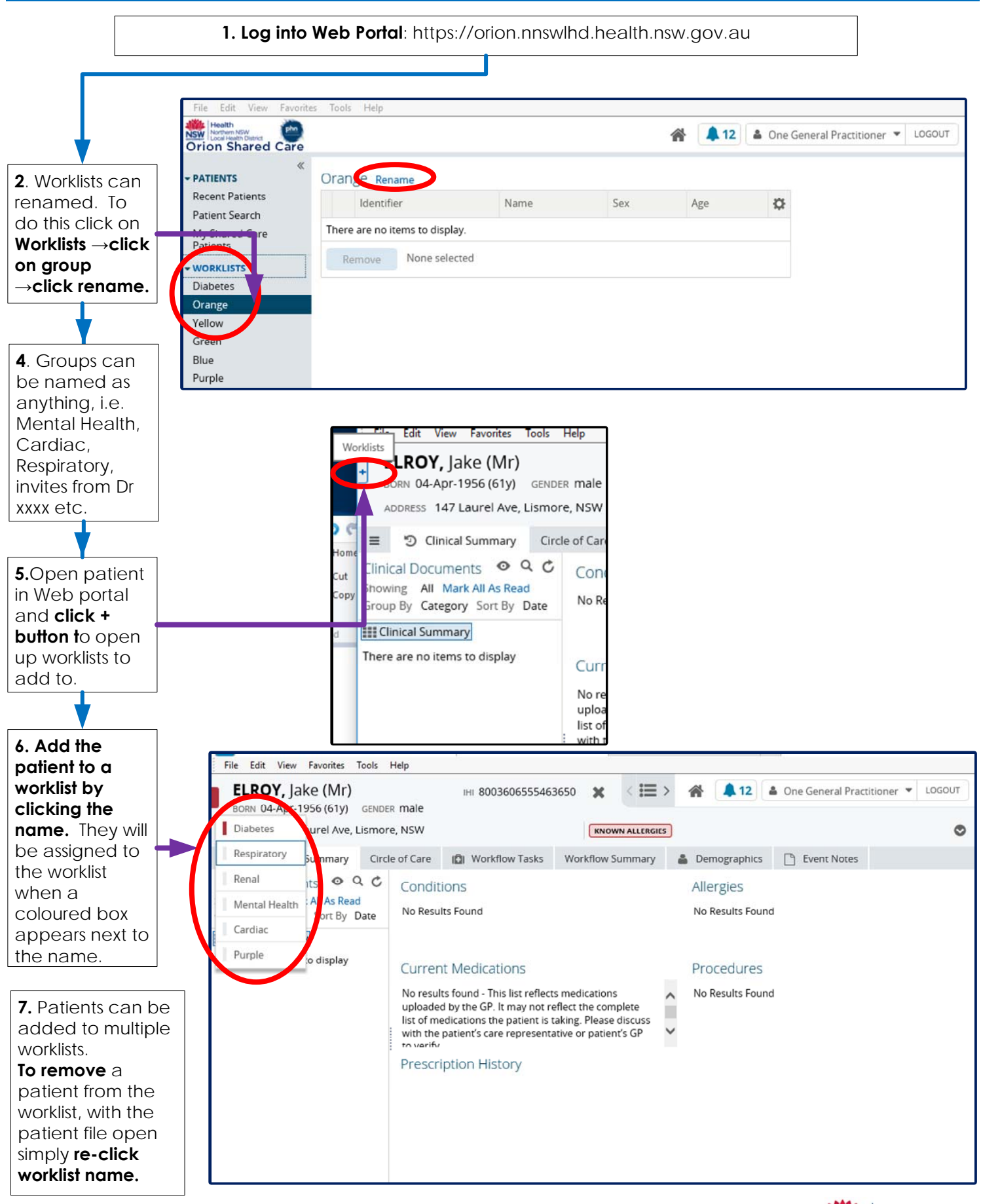

Date Created 29/3/18

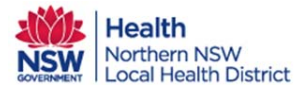